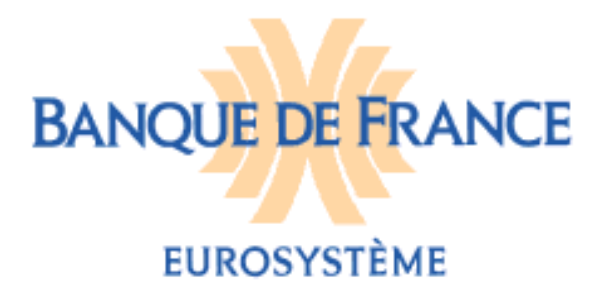

OCTOBRE 2017

DIRECTION GENERALE DES SERVICES À L'ECONOMIE ET DU RESEAU DIRECTION DES PARTICULIERS SERVICE DES FICHIERS DES INCIDENTS DE PAIEMENT RELATIFS AUX PARTICULIERS FICHIER NATIONAL DES CHEQUES IRREGULIERS (FNCI)

# FICHIER NATIONAL DES CHÈQUES IRRÉGULIERS

NOTICE D'UTILISATION POUR LA CONSULTATION DU FICHIER NATIONAL DES CHÈQUES IRRÉGULIERS PAR LE PORTAIL BANCAIRE INTERNET DE LA BANQUE DE FRANCE

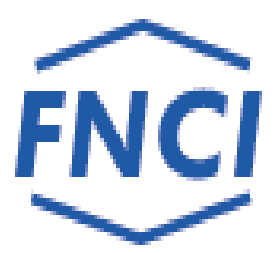

# SOMMAIRE

| 1 | INT                                                                 | FRODUCTION                                                          | 3  |
|---|---------------------------------------------------------------------|---------------------------------------------------------------------|----|
| 2 | CO                                                                  | NNEXION AU FNCI                                                     | 4  |
| 3 | STF                                                                 | RUCTURE DES ÉCRANS                                                  | 4  |
| 4 | ÉCRAN D'ACCUEIL DU FNCI (ÉCRAN DU TYPE « FORMULAIRE DE RECHERCHE ») |                                                                     |    |
| 5 | ÉTAT DU RIB (ÉCRAN DU TYPE « RÉSULTAT »)                            |                                                                     |    |
| 4 | 5.1                                                                 | UN RIB PEUT ÊTRE RECENSÉ AU FNCI AU TITRE DE PLUSIEURS INFORMATIONS | 8  |
| 4 | 5.2                                                                 | ÉTAT DU RIB NÉANT :                                                 | 10 |
| 4 | 5.3                                                                 | ÉTAT DU RIB AVEC LA MENTION « RELEVÉ NON EXHAUSTIF » :              | 1  |
| 4 | 5.4                                                                 | IMPRESSION D'UN ÉTAT                                                | 12 |
| 4 | 5.5                                                                 | MESSAGES D'ERREUR                                                   | 13 |

### **1 INTRODUCTION**

L'article L.131-86 du Code monétaire et financier confie à la Banque de France le soin d'informer toute personne sur la régularité de l'émission des chèques qu'elle est susceptible d'accepter pour le paiement d'un bien ou d'un service. Cette information s'effectue au travers d'un abonnement au service Vérifiance-FNCI proposé aux bénéficiaires de chèques et plus particulièrement aux commerçants.

Pour ce faire, la Banque de France centralise dans le Fichier National des Chèques Irréguliers (FNCI)

- les coordonnées bancaires :

• de tous les comptes ouverts au nom d'une personne frappée par une interdiction d'émettre des chèques,

• des oppositions pour perte ou vol de chèques avec les numéros de formules de chèques y afférents,

• des comptes clos.

- ainsi que les caractéristiques des faux chèques.

Ces informations lui sont transmises par les établissements de crédit tirés de chèques en application des dispositions des articles L.131-84, R.131-32 et 42 du Code monétaire et financier et de l'arrêté du 24 juillet 1992 relatif au traitement automatisé des informations sur la régularité des chèques mis en œuvre par la Banque de France.

La consultation via POBI permet d'obtenir les informations enregistrées au FNCI sur une coordonnée bancaire de l'établissement consultant.

La Banque de France assure la compatibilité des transactions avec les navigateurs Internet Explorer et Mozilla Firefox

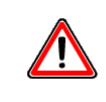

L'accès à la mise à jour du FNCI via POBI est sécurisé par l'utilisation d'un certificat numérique, l'établissement ne pourra mettre à jour que les coordonnées bancaires des établissements définies par le champ d'action du certificat utilisé (dénommé dans le présent document Identifiant portail).

**<u>REMARQUE</u>** : Les cas utilisés illustrant le présent guide (reproductions d'écrans) sont des exemples fictifs.

## 2 CONNEXION AU FNCI

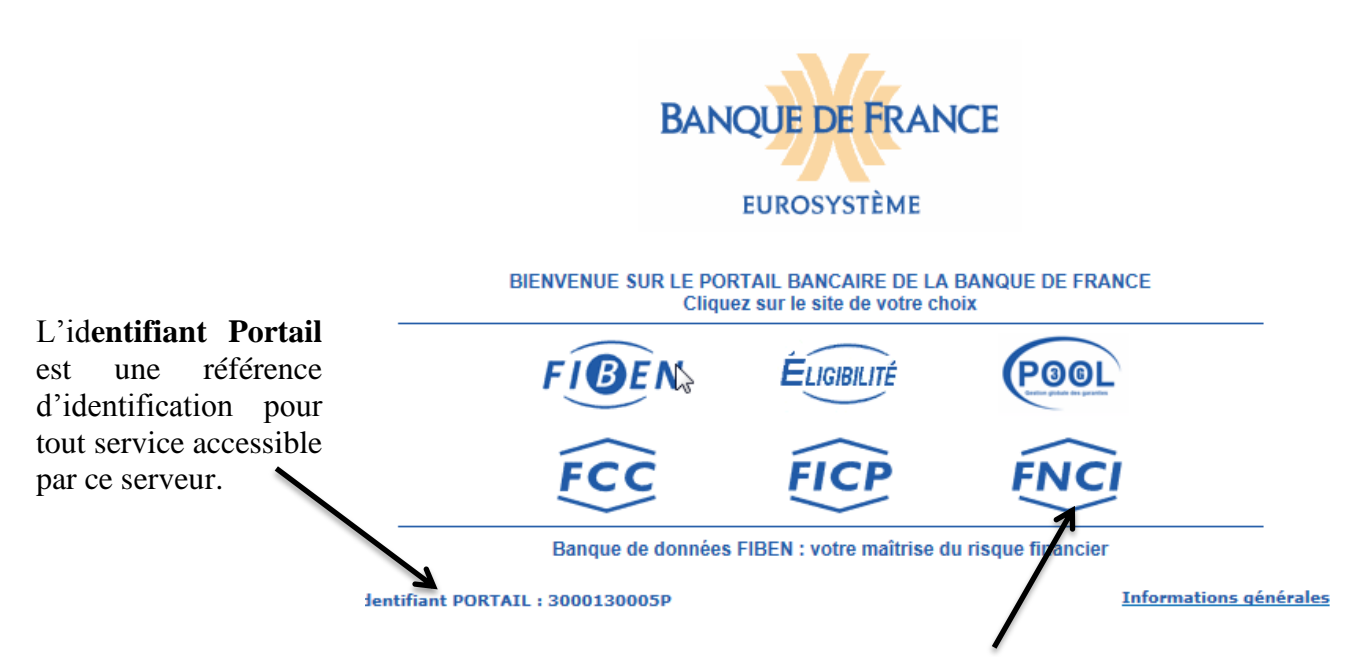

L'utilisateur doit cliquer sur « FNCI » avec un Identifiant Portail accrédité.

# 3 Structure des écrans

| IDENTIFIANT PORTAIL : 3000130005P        | Portail   Espace doci          | umentaire   Plan du site   Contact        | BANQUE DE FRANCE<br>EUROSYSTÈME<br>La Ide I Quitter | Zone<br>bandeau |
|------------------------------------------|--------------------------------|-------------------------------------------|-----------------------------------------------------|-----------------|
| Fichier National des Chèques Irréguliers | ŝ»                             | 40. RUE I'S POT DE TERRE<br>83375 ST JUST | ter ter ter ter ter ter ter ter ter ter             |                 |
| Autre RIB Mise                           | à jour RIB 🚺 Etat du RIB       | Transcodage a Faux chèque                 | s Comptes clos consultés                            |                 |
| Saisissez le RIB puis sélectionnez votre | e choix au menu :<br>Clé RIB : |                                           |                                                     | Zone<br>contenu |

Cet écran permet la saisie d'une coordonnée bancaire, il est constitué de deux zones distinctes :

♦ La zone bandeau qui comporte

\* le logo du fichier irréguliers »

- \* Le logo de la Banque de France,
- \* La barre des liens de navigations, qui comprend :

✤ Le lien « IDENTIFIANT PORTAIL » qui permet de connaître, à tout moment, les caractéristiques de votre certificat (date de personnalisation, date de fin de validité et les caractéristiques de la session en cours). L'onglet détail permet de connaître le champ d'action de l'identifiant.

| Fichier national des chèques irréguliers |                                                    |        |  |  |  |
|------------------------------------------|----------------------------------------------------|--------|--|--|--|
| Informations identifian                  | 4                                                  |        |  |  |  |
|                                          | Identifiant portail : 3000110500P                  |        |  |  |  |
|                                          | Date de personnalisation : 16.10.2017              |        |  |  |  |
|                                          | Date de fin de validité : 16.10.2017               |        |  |  |  |
|                                          | Droits FNCI                                        |        |  |  |  |
|                                          | Consultation : OUI Détail                          |        |  |  |  |
|                                          | Mise à jour : OUI Détail                           |        |  |  |  |
|                                          | Transcodage : OUI Détail                           |        |  |  |  |
|                                          | Session en cours                                   |        |  |  |  |
|                                          | Date et heure d'ouverture : 16.10.2017 À 15        | :43:45 |  |  |  |
|                                          | Fin de session automatique après 20 mn d'inactivit | é      |  |  |  |
|                                          | Fermer                                             |        |  |  |  |
|                                          | BANQUE DE FRANCE                                   |        |  |  |  |
|                                          |                                                    |        |  |  |  |

 $\oint$  des liens communs à toutes les fonctions de l'application et accessibles à tout moment au cours de la navigation :

- Onglet Portail : permet de revenir à l'écran d'accueil du Portail bancaire internet de la Banque de France,
- Onglet Espace documentaire : permet d'accéder à l'espace documentaire des fichiers d'incidents de paiement (FCC, FICP, FNCI),
- Onglet **Plan du site** : permet d'accéder à la page décrivant le plan du site,
- Onglet Contacts : permet d'obtenir les coordonnées du FNCI,
- Onglet Aide : permet d'accéder au sommaire de l'aide FNCI,
- Onglet Quitter : permet de fermer la session.

 $\mathbf{\Psi}$  des boutons d'accès aux différentes fonctions :

- Bouton d'accès «Autre RIB»,
- Bouton d'accès « Mise à jour RIB » (voir notice pour la mise à jour du FNCI),
- Bouton d'accès «État du RIB» : permet d'accéder à la consultation des informations recensées sous un RIB,
- Bouton d'accès «Transcodage» (voir notice validation du transcodage),
- Bouton d'accès « Faux chèques » (voir notice pour la gestion des faux chèques),
- Bouton d'accès « Comptes clos consultés » (voir notice pour l'information des comptes clos consultés).

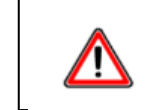

L'accès à ces différentes fonctions est assujetti aux accréditations de l'identifiant

♦ La zone « contenu » qui permet d'afficher :

- ✤ L'écran de type « formulaire de recherche »,
- & L'écran de type résultat,

Un cadre « information » apparaît lorsque le FNCI souhaite transmettre une information à ses adhérents.

# 4 Écran d'Accueil du FNCI (écran du type « formulaire de recherche »)

| <b>FNC</b>      | NT PORTAIL : <u>30001</u> | <u>30005P</u>           | Portail   Espace doci | umentaire   Plan du                | BAI<br>I site   Contacts                                                                                                    | NQUE DE FRANCE<br>EUROSYSTÈME<br>Aide   Quitter |
|-----------------|---------------------------|-------------------------|-----------------------|------------------------------------|----------------------------------------------------------------------------------------------------|-------------------------------------------------|
| « Fichier Natio | onal des Chèques Ir       | réguliers»              |                       | 40, RUE C'S POT DE<br>833% ST JUST | TERRE way to be to be to | <b>t</b>                                        |
|                 | Autre RIB                 | Mise à jour RIB         | Etat du RIB           | Transcodage                        | Faux chèques                                                                                                    | Comptes clos consultés                          |
| Accueil F       | NCI 🔓                     |                         |                       |                                    |                                                                                                    |                                                 |
| Saisissez le    | RIB puis sélection        | nez votre choix au menu | 1:                    |                                    |                                                                                                    |                                                 |
| RIB :           | ?                         |                         | Clé RIB :             |                                    |                                                                                                    |                                                 |
| Effacer         |                           |                         |                       |                                    |                                                                                                    |                                                 |

Cet écran permet la consultation à partir d'un RIB.

◆ Le bouton <sup>?</sup> permet d'accéder à la page d'aide en ligne, relative à la constitution d'un RIB,

◆ La zone RIB permet de saisir le code banque (5 caractères), le code guichet (5 caractères), le numéro de compte (11 caractères). Si le code guichet comporte moins de cinq caractères ou le numéro de compte moins de 11 caractères, la saisie peut s'effectuer sans les zéros à gauche, il suffit d'appuyer sur la touche Tab pour passer en zone suivante,

◆ La zone clé RIB permet la saisie de la clé RIB (2 caractères),

◆ Le bouton Effacer permet d'effacer le RIB et la clé RIB saisis.

**Enchaînement** : l'utilisateur saisit le RIB, la clé RIB, et active **Etat du RIB** Si aucune anomalie n'est détectée, la recherche est lancée.

# 5 État du RIB (écran du type « résultat »)

### 5.1 Un RIB peut être recensé au FNCI au titre de plusieurs informations

|                                    |                                      | Portai                    | il   Espace docum        | entaire   Plan du si                                                                                                    | te   Contacts   Aid | e   Quitter            |
|------------------------------------|--------------------------------------|---------------------------|--------------------------|----------------------------------------------------------------------------------------------------|---------------------|------------------------|
|                                    | ENTIFIANT PORTAIL                    | : <u>3000130005P</u>      |                          |                                                                                                    |                     |                        |
| FNCI                               |                                      |                           |                          |                                                                                                    |                     |                        |
|                                    | Autre RIB                            | Mise à jour RIB           | Etat du RIB              | Transcodage                                                                                                    | Faux chèques        | Comptes clos consultés |
| Etat du RIB                        |                                      |                           |                          | 17.08.2017                                                                                                    | - 11:52:48          |                        |
| Référence du RI                    | B en cours : 3000                    | 01 00774 00000000000      | l                        | 1 Contraction of the contraction of the contraction |                     |                        |
|                                    | BAN                                  | QUE DE FRANCE BDF         | SARREGUEMINES            |                                                                                                    | <b>_</b>            |                        |
| Interdit bancaire                  |                                      |                           |                          |                                                                                                    |                     |                        |
| RIB DÉCLARÉ A                      | U FNCI LE 16.08.20                   | )17 A 15:14 PAR L'ÉTAE    | LISSEMENT TENEU          | IR DE COMPTE                                                                                                    |                     |                        |
| RIB DÉCLARÉ A                      | U FNCI LE 16.08.20                   | 17 A 15:16 PAR LE FCC     |                          |                                                                                                    |                     |                        |
| RIB DÉCLARÉ A                      | U FNCI LE 16.08.20                   | )17 A 15:20 PAR L'ÉTAE    | BLISSEMENT TENEU         | IR DE COMPTE                                                                                                    |                     |                        |
| Clôture de comp                    | te :<br>L'ATURÉ AU ENCLU             | LE 40.00 2047 A 45:40 E   |                          |                                                                                                    | DIC                 |                        |
| Opposition sur c                   | LOTURE AU FNCT I<br>hèques :         | LE 16.08.2017 A 15:18 P   | AR L'ETABLISSEME         | INT TENEUR DE CON                                                                                                    | INTE                |                        |
| 0003 OPPO SITIO                    | N(S) DÉCLARÉE(S)                     | ) SUR CE RIB              |                          |                                                                                                    |                     |                        |
| LISTE DE PLAGE                     | S INSCRITES EN O                     | OPPOSITION AU GUICHE      | T LE 24.03.2017 ET       | DÉCLARÉES AU FNO                                                                                                    | I PAR               |                        |
| L'ÉTABLISSEME                      | NT TENEUR DE CO                      | MPTE :                    |                          |                                                                                                    |                     |                        |
| 000006 A 00000                     | 06 ENREGISTRÉE I                     | LE 16.08.2017 À 15:35     |                          |                                                                                                    |                     |                        |
| 0000010 A 00000<br>0000013 A 00000 | 11 ENREGISTRÉE I<br>15 ENREGISTRÉE I | LE 16.08.2017 Å 15:36     |                          |                                                                                                    |                     |                        |
|                                    |                                      |                           | T I E 00 00 0047 ET      |                                                                                                    |                     |                        |
| L'ÉTABLISSEME                      | NT TENEUR DE CO                      | MPTE :                    | I LE 20.00.2017 EI       | DECLAREES AU FNO                                                                                                    | JI PAK              |                        |
| 0000004 0 00000                    |                                      | LE 47 00 2047 À 00.47     |                          |                                                                                                    |                     |                        |
| 000001 A 00000                     | UT ENREGISTREE I                     | LE 17.06.2017 A 09.17     |                          |                                                                                                    |                     |                        |
| UNE INFORMATI                      | ON A ÉTÉ DÉCLAR                      | LÉE AU CENTRE NATION      | AL D'APPEL DES C         | HÈQUES PERDUS O                                                                                                    | U VOLÉS             |                        |
| LL 10.00.2017 A                    | 10.02                                |                           |                          |                                                                                                    |                     |                        |
|                                    |                                      | FIN D'ÉTA                 | T                        |                                                                                                    |                     |                        |
|                                    | Information of                       | communiquée pour un usage | interne non diffusable a | ux tiers                                                                                                    |                     |                        |
|                                    |                                      |                           |                          |                                                                                                    |                     |                        |
|                                    |                                      |                           |                          |                                                                                                    |                     |                        |
|                                    |                                      | BANOUE DE FR              | ANCE                     |                                                                                                    |                     |                        |
|                                    |                                      |                           | -                        |                                                                                                    |                     |                        |
|                                    |                                      | EUROSYSTEM                | E                        |                                                                                                    |                     |                        |

Cet écran permet de disposer de l'ensemble des informations recensées sur un RIB.

L'icône *permet d'imprimer l'état du RIB (cf §5.4)* 

Sur ce relevé figurent :

🖫 la date et l'heure de l'interrogation,

🖫 la référence du RIB,

 $\square$  le nom du guichet teneur de compte,

🖫 les différents types d'informations recensées :

### ষ্<u>ষ Interdit bancaire</u> :

Si pour le RIB consulté, le FNCI recense une information d'interdit bancaire en provenance d'un établissement bancaire, celle-ci figure dans la rubrique « Interdit bancaire » avec la mention :

« RIB déclaré au FNCI le xx.xx.xxx à xx:xx par l'établissement teneur de compte ».

Si pour le RIB consulté, le FNCI recense une information d'interdit bancaire provenance FCC celle-ci figure dans la rubrique « Interdit bancaire » avec la mention :

« RIB déclaré au FNCI le xx.xx.xxxx à xx:xx par le FCC ».

### ষ্<u>ষ Interdit judiciaire</u> :

Si pour le RIB consulté, le FNCI recense une information d'interdit judiciaire, celle-ci figure dans la rubrique « Interdit judiciaire » avec la mention :

« RIB déclaré au FNCI le xx.xx.xxx à xx:xx par l'établissement teneur de compte ».

#### ষ্<u>ষ Clôture de compte</u> :

Si pour le RIB consulté, le FNCI recense une information de compte clos, celleci figure dans la rubrique « Clôture de compte » avec la mention :

« RIB déclaré au FNCI le xx.xx.xxx à xx:xx par l'établissement teneur de compte».

### ষ্ণ <u>Opposition sur chèques</u> :

Si pour le RIB consulté le FNCI recense une ou plusieurs oppositions pour perte ou vol, la liste des plages inscrites en opposition figure dans la rubrique « Opposition sur chèques » ainsi que le nombre d'oppositions.

Cette liste des oppositions donne à l'utilisateur l'ensemble des oppositions déclarées pour ce RIB, ordonnées par ordre croissant sur la date d'opposition ainsi que la trace de ou des alertes déclarées au Centre National des Chèques Perdus ou Volés.

L'alerte est une opposition déclarée par l'intermédiaire du Centre National des Chèques Perdus ou Volés pour laquelle la plage n'est pas connue (plage de chèques de 0000000 à 0000000). Cette alerte est active 48 heures ouvrées.

**Enchaînement** : A partir de cet écran, l'utilisateur peut effectuer une nouvelle consultation en cliquant sur **Autre RIB**.

### 5.2 État du RIB néant :

| Portail   Espace documen                                                                    | ntaire   Plan du site   Contacts   Aide   Quitter |  |  |  |  |
|---------------------------------------------------------------------------------------------|---------------------------------------------------|--|--|--|--|
| IDENTIFIANT PORTAIL : <u>3000130005P</u>                                                    |                                                   |  |  |  |  |
|                                                                                             |                                                   |  |  |  |  |
| Autre RIB Mise à jour RIB Etat du RIB                                                       | Transcodage Faux chèques Comptes clos consultés   |  |  |  |  |
| État du RIB                                                                                 | 17.08.2017 - 13:56:30                             |  |  |  |  |
| Référence du RIB en cours : 30001 00275 0000000000<br>BANQUE DE FRANCE BDF CHALON SUR SAONE | : <u>-</u>                                        |  |  |  |  |
| Interdit bancaire :                                                                         |                                                   |  |  |  |  |
| PAS D'INTERDICTION BANCAIRE                                                                 |                                                   |  |  |  |  |
| Interdit judiciaire :                                                                       |                                                   |  |  |  |  |
| PAS D'INTERDICTION JUDICIAIRE                                                               |                                                   |  |  |  |  |
| Clôture de compte :                                                                         |                                                   |  |  |  |  |
| PAS DE CLOTURE DE COMPTE                                                                    |                                                   |  |  |  |  |
| Opposition sur cheques :                                                                    |                                                   |  |  |  |  |
| PAS D'OPPOSITION SUR CHEQUE                                                                 |                                                   |  |  |  |  |
| FIN D'ÉTAT                                                                                  |                                                   |  |  |  |  |
| Information communiquée pour un usage interne non diffusable aux tiers                      |                                                   |  |  |  |  |
| BANQUE DE FRANCE<br>EUROSYSTÈME                                                             |                                                   |  |  |  |  |

Cet écran apparaît lorsqu'aucune information n'est recensée au FNCI.

L'icône

**-**

permet d'imprimer l'état du RIB (cf §5.4)

**Enchaînement** : A partir de cet écran, l'utilisateur peut effectuer une nouvelle consultation en cliquant sur <u>Autre RIB</u>.

#### 5.3 État du RIB avec la mention « relevé non exhaustif » :

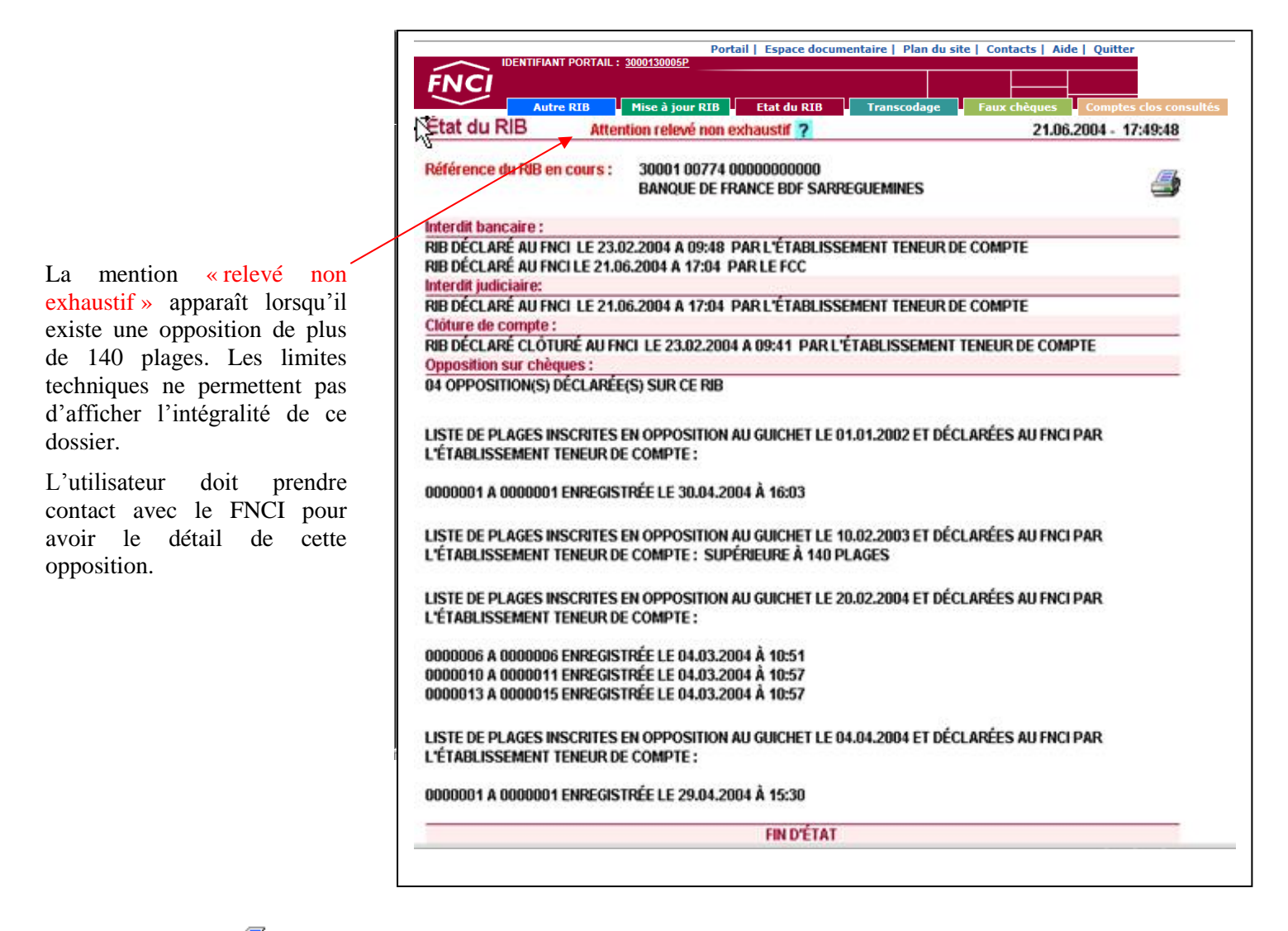

L'icône

permet d'imprimer l'état du RIB (cf §5.4)

*Enchaînement* : *A partir de cet écran, l'utilisateur peut effectuer une nouvelle consultation en cliquant sur.* Autre RIB

### 5.4 Impression d'un état

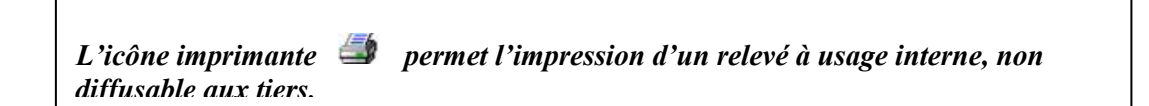

Ce relevé mentionne la référence de l'identifiant utilisé pour la connexion, la date et l'heure de la consultation, les références du RIB consulté, et les informations recensées au FNCI au jour et heure de la consultation.

| Après avoir cliqué sur l'icône<br>fenêtre d'impression apparaît.<br>L'utilisateur doit cliquer sur « Imprimer ».                                                                         |   |
|----------------------------------------------------------------------------------------------------|---|
| Général Options Sélectionnezune imprimante PDFCheator  Statut : Prête Emplacement : Commentaire : Imprimer dans un fichier Préférences Rechercher une imprimante Étendue de pages O Tout |   |
| Bages :     1       Entrez un numéro ou une étendue de pages.       Par exemple, 5-12                                                                                                    |   |
| Imprimer Annuler Appliquer                                                                                                    | J |

#### 5.5 Messages d'erreur

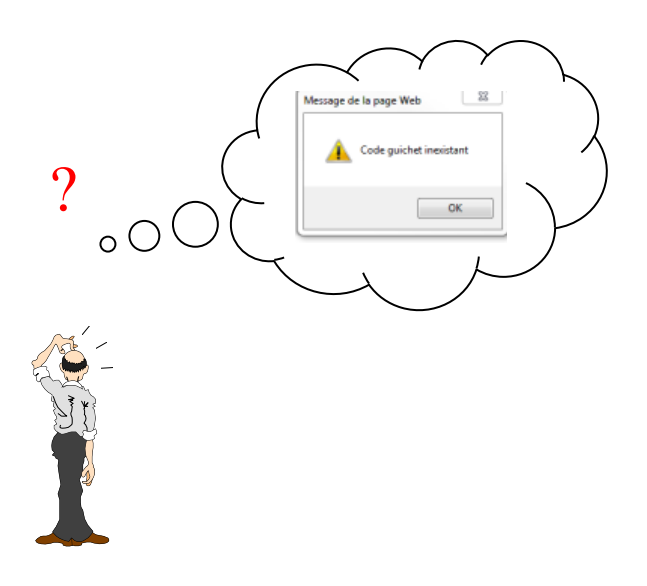

À l'apparition du message d'erreur, l'utilisateur doit cliquer sur le bouton  $\[-\infty]$ , la zone erronée apparaît en rouge et elle s'efface quand celui-ci saisit une autre valeur dans cette zone.

◆ Les zones code établissement, code guichet, numéro de compte et clé RIB sont obligatoires. Si elles ne sont pas renseignées, les messages d'erreur suivants s'affichent :

-« code établissement obligatoire »,
-« code guichet obligatoire »,
-« numéro de compte obligatoire »,
-« clé RIB obligatoire ».

◆ Si les valeurs saisies ne correspondent pas à des valeurs existantes dans la base FNCI, les messages d'erreur suivants s'affichent :

-« code établissement inexistant », -« code guichet inexistant ».

◆ Le message « clé RIB invalide » indique que le numéro de compte et la clé RIB saisis sont incompatibles.

• Le message « clé interne invalide » indique que le RIB saisi n'est pas conforme.